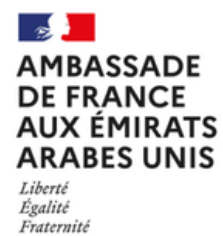

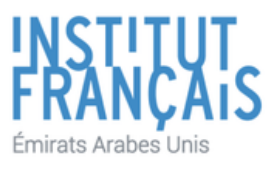

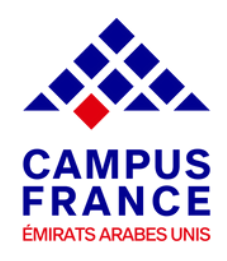

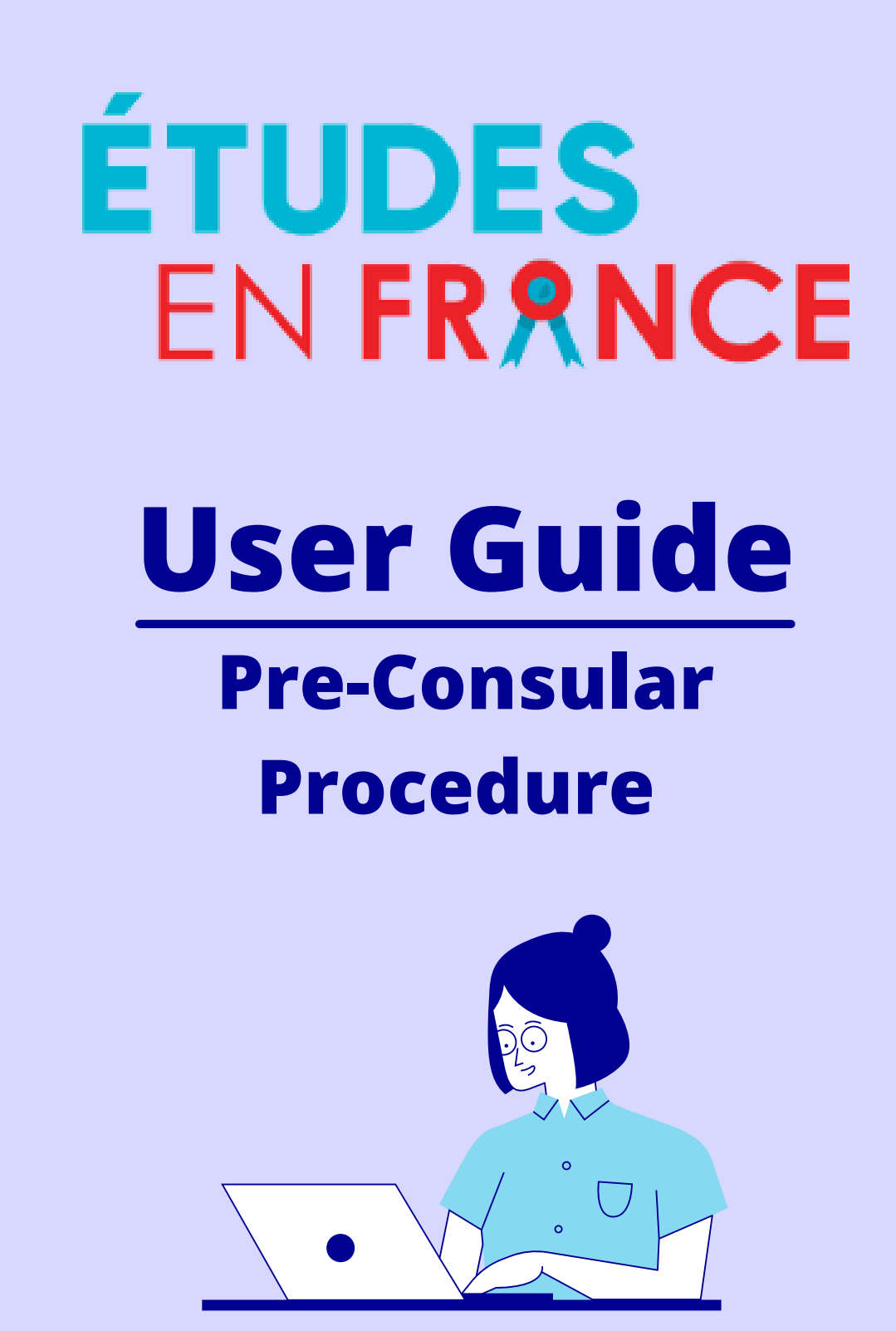

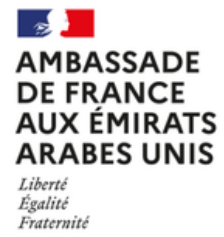

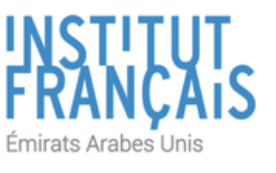

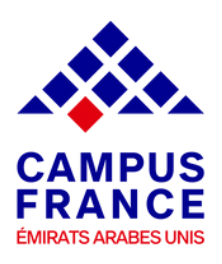

# ÉTUDES En France

Dear Students & Parents,

Félicitations for being admitted to a French higher education institution. Now what ?!

It's time for you to prepare your student visa application by following the pre-consular procedure on EeF platform.

If you don't know where to start, no worries ! Campus France UAE team got your back.

This user guide is designed specifically to help you through the pre-consular procedure mandatory for all students.

Make sure to read the instructions carefully before submitting your application on the platform.

Campus France UAE looks forward to helping you to get to France.

Campus France UAE Team

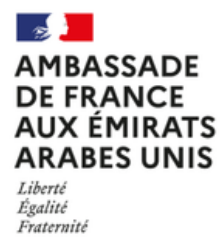

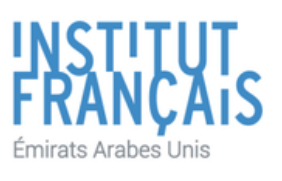

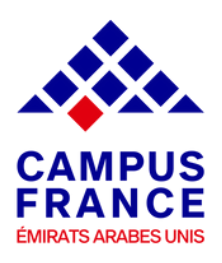

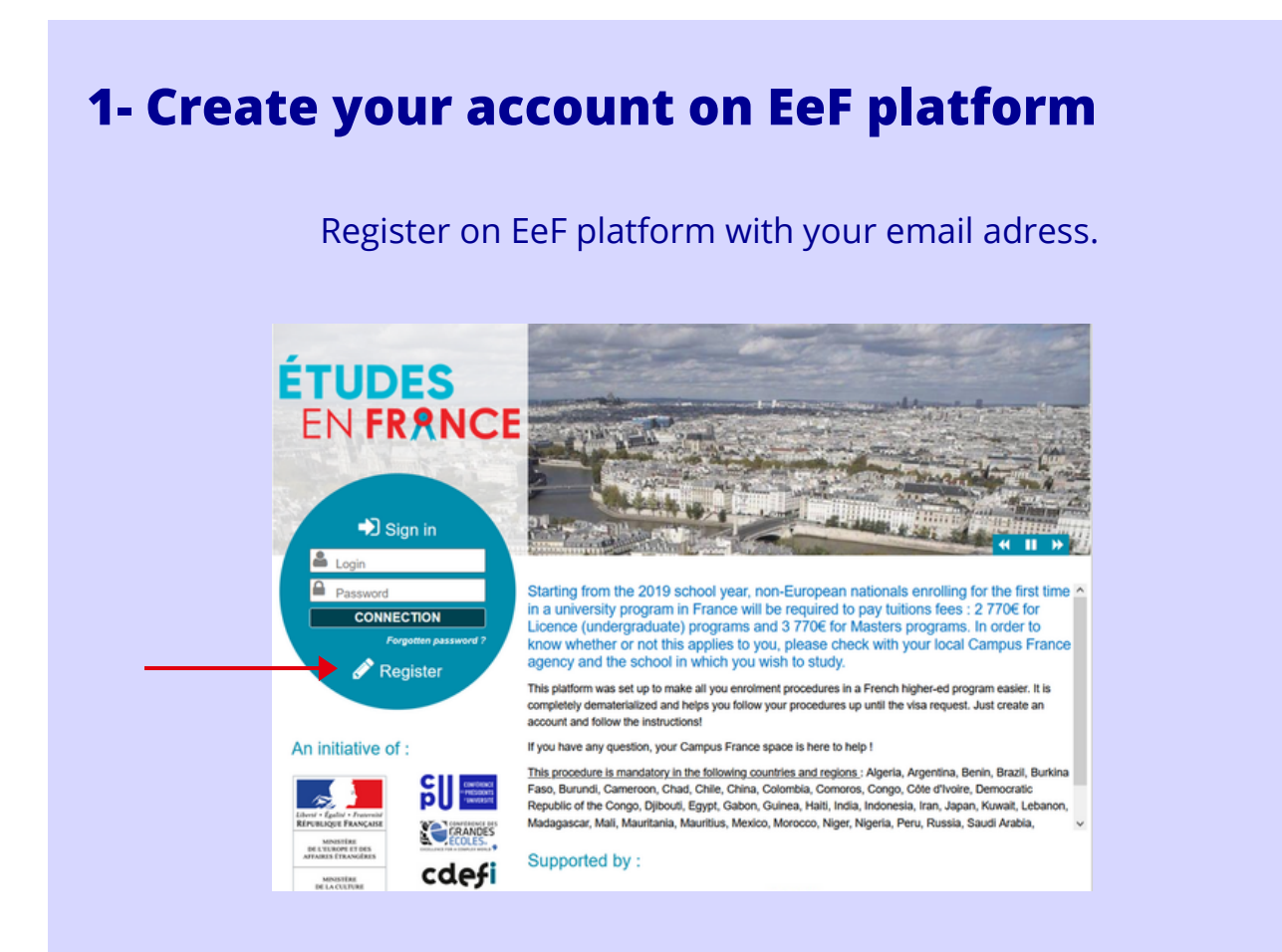

### Choose "Espace Campus France Emirats arabes unis" as your reference.

| Études en France                                               | 1. 3 6 Per                               | i ding                            |
|----------------------------------------------------------------|------------------------------------------|-----------------------------------|
| kcuzel ) Je crée mon compte<br>le crée mon compte              |                                          |                                   |
| es champs marqués d'un astérisque (") doivent être renseignés. |                                          |                                   |
| space Campus France                                            |                                          |                                   |
| Tout d'abord, je sélectionne mon Espace Campus France.         |                                          |                                   |
| Mon Espace Campus France * :                                   |                                          | v .                               |
|                                                                | Espace Campus France Chine               | ^                                 |
|                                                                | Espace Campus France Colombie            | En este dende de                  |
|                                                                | Espace Campus France Comores             | Tous droits reserves - 21<br>V3.5 |
|                                                                | Espace Campus France Congo               |                                   |
|                                                                | Espace Campus France Corée               |                                   |
|                                                                | Espace Campus France Côte d'Ivoire       |                                   |
|                                                                | Espace Campus France Djibouti            |                                   |
|                                                                | Espace Campus France Egypte              |                                   |
|                                                                | Espace Campus France Émirats arabes unis |                                   |
| · · · · · · · · · · · · · · · · · · ·                          | Espace Campus France États-Unis          |                                   |
|                                                                | Espace Campus France Gabon               |                                   |
|                                                                | Espace Campus France Géorgie             |                                   |
|                                                                | Espace Campus France Ghana               |                                   |
|                                                                | Espace Campus France Guinée              |                                   |
|                                                                | Espace Campus France Hati                |                                   |
|                                                                | Espace Campus France Inde                |                                   |
|                                                                | Espace Campus France Indonésie           |                                   |
|                                                                | Espace Campus France Iran                |                                   |
|                                                                | Espace Campus France Japon               |                                   |
|                                                                | Ensure Compute Essent Vacual             | v l                               |

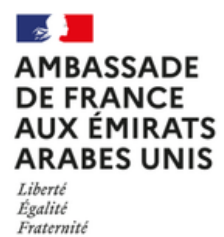

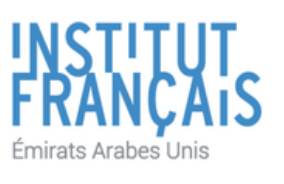

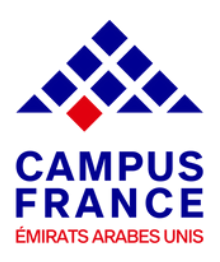

#### Fill in your personal information.

| I create an account                                                                |                                                                             |                        |
|------------------------------------------------------------------------------------|-----------------------------------------------------------------------------|------------------------|
| Fields with an asterisk (") must be completed                                      |                                                                             |                        |
| Campus France                                                                      |                                                                             |                        |
| Select your local Campus France                                                    |                                                                             |                        |
| My Campus France * :                                                               | Espace Campus France Emirats arabes unis                                    |                        |
| E-mail address                                                                     |                                                                             |                        |
| This e-mail address will be used as login to log in my account, and, if I accept   | , to receive information messages from my Campus France and institutions to | which I want to apply. |
| E-mail address * :                                                                 |                                                                             |                        |
| Confirmation of the e-mail address *                                               |                                                                             |                        |
| Contraction of the contraction of                                                  |                                                                             |                        |
| Identity                                                                           |                                                                             |                        |
| Last name * :                                                                      |                                                                             |                        |
| Other last names :                                                                 |                                                                             |                        |
| First name * :                                                                     |                                                                             |                        |
| Gender*:                                                                           | v                                                                           |                        |
|                                                                                    | (ddimm/yyyy)                                                                |                        |
| Date of birth (ddimm/yyyy) * :                                                     |                                                                             |                        |
| Country of birth * :                                                               | v                                                                           |                        |
| City of birth * :                                                                  |                                                                             |                        |
| Country of nationality * :                                                         | ×                                                                           |                        |
|                                                                                    |                                                                             |                        |
| To finalize your account creation, please carefully fill out the information below | as it appears on the ID provided.                                           |                        |
|                                                                                    |                                                                             |                        |
| Type of ID * :                                                                     | •                                                                           |                        |
| Evantion data (delimentana) -                                                      | (dammyyyy)                                                                  |                        |
| Expracer care (commyyyy):                                                          |                                                                             |                        |
| ID number * :                                                                      |                                                                             |                        |
| Country of issue of your ID * :                                                    | v                                                                           |                        |

#### Create your account by clicking on "Create an account".

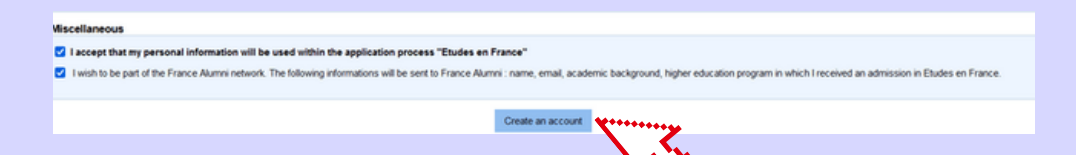

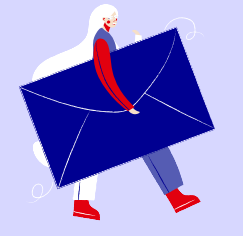

A confirmation email will be sent to your registered e-mail address to activate your EeF account. To activate your account, you must click on the link that was sent by EeF.

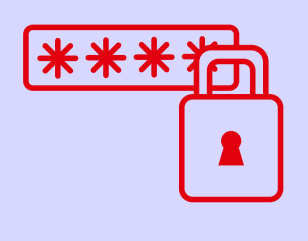

Once you activate your account, you will be redirected to EeF platform to choose a password. Then you can have access to EeF app.

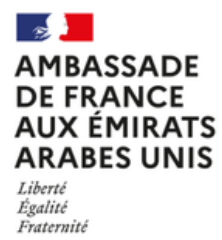

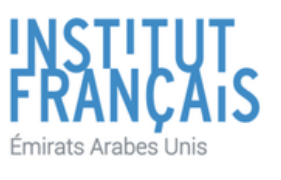

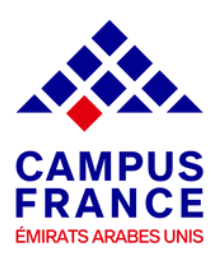

## 2- Start the pre-consular procedure

Choose "I already have an admission".

| Log Out<br>Études en France<br>i work ha gegy i lakesdy have an admission Maleo W account<br>I allowid ha gegy i lakesdy have an admission Maleo W account                                                                                                    |
|----------------------------------------------------------------------------------------------------|
| Bone )                                                                                                    |
| Reception Welcome to Etudes en France!                                                                                                    |
| If you have been accepted to a School or University in France (ex. Master degree, language class, professional training, etc.), please fill out your application by clicking on the Lateady have an admission tab,<br>at the top of this page and by then selecting the Law NOT a study-abroad/wirchange/dtual-degree student () option. |
| If you are a study-abroad/exchange/dual-degree student, please fill out your application by clicking on the / already have an admission tab, at the top of this page and by then selecting the / am a study-<br>abroad/exchange/dual-degree student option.                                                                              |
| If you are an undergraduate or graduate school candidate in France and therefore haven't been accepted yet, please fill out your application by clicking the I wish to apply tab at the top of this page.                                                                                                    |
| If you do not know the available programs in France, please visit Campus France UME or CINISEP to help you find the program that suits you!                                                                                                    |
| Sincerely,<br>Campus France UAE                                                                                                    |
| Bonjour,                                                                                                    |
| In order to guide you through your study projects, your Espace Campus France offers an information and orientation appointment.                                                                                                    |
| You must first enter your contact details for us to assign your application to the most adequate appointment location : Enter your contact information                                                                                                    |
| Best regards,                                                                                                    |
| Your Espace Campus France                                                                                                    |

Fill in information related to the higher education program you have been admitted to.

| 2) Program search                                          |                            |                                                                                                    |                                 |  |
|------------------------------------------------------------|----------------------------|----------------------------------------------------------------------------------------------------|---------------------------------|--|
| I search my program in the catalog. If I do not find it, i | and only in this case, I d | lescribe it manually.                                                                                                    | Search a program in the catalog |  |
| I found my program in the catalog                          |                            |                                                                                                    |                                 |  |
|                                                            | Description :              | Master indifférencié (recherche et professionneil) Sciences humaines et sociales mentior<br>l'éducation parcours Coopération internationale en éducation et formation | Sciences de                     |  |
|                                                            | Year of entry :            | year 1<br>(bac + 4)                                                                                                    |                                 |  |
| I did not find the program in the catalog                  |                            |                                                                                                    |                                 |  |
| 3) I select host institution                               |                            |                                                                                                    |                                 |  |
|                                                            | Host institution :         | Université de Paris - Faculté des sciences humaines et sociales - Site de Paris                                                                                       |                                 |  |
| 4) Dates of the program                                    |                            |                                                                                                    |                                 |  |
|                                                            | Start date * :             | format ddimm/yyyy<br>01/09/2021                                                                                                    |                                 |  |
| 5) Write a personal statement (150 wor                     | ds minimum)                |                                                                                                    |                                 |  |
| Explain why you want to study in France and why you        | have chosen this institu   | ition                                                                                                    |                                 |  |
|                                                            | Personal statement * :     |                                                                                                    | Alaraciers : 07 2000            |  |
|                                                            |                            |                                                                                                    |                                 |  |
|                                                            |                            |                                                                                                    |                                 |  |
|                                                            |                            |                                                                                                    | e                               |  |
| This is my preferred sh                                    | udy program                | Rama Cascel                                                                                                    |                                 |  |

Write a personal statement and state your purpose for applying to the university. Explain why you want to attend this university. Upload your acceptance letter and save your file.

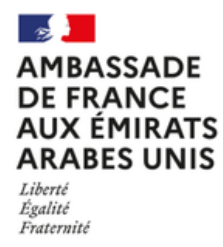

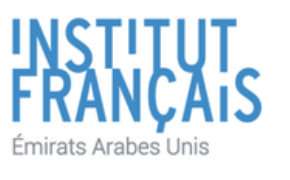

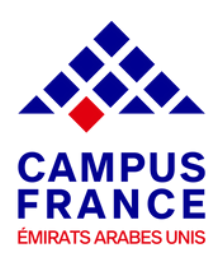

Complete your file and upload documents related to your personal information (photograph, passport/Emirates ID, scholarship certificate *if applicable*), education (the last completed degree), professional experience (CV), and your language skills.

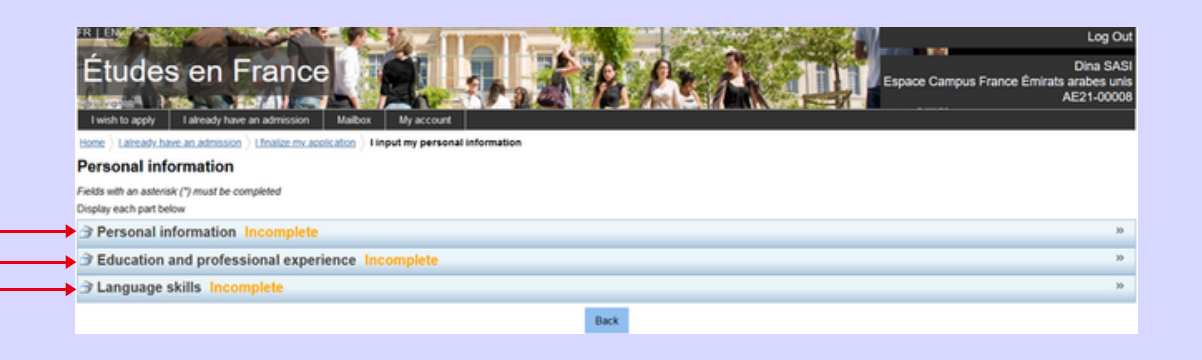

Finally, submit your file to Campus France UAE. Please note that once your file is submitted, you cannot make any changes.

| Home ) Lateradychave.an.admission ) Lfinalize.my.acolication ) I verify that my file is complete and I confirm my choice                                                                                                    |                                       |          |                    |  |  |  |  |
|----------------------------------------------------------------------------------------------------|---------------------------------------|----------|--------------------|--|--|--|--|
| Confirm the information and submit the application                                                                                                    |                                       |          |                    |  |  |  |  |
| Make sure you have entered the information requested and complete your file if necessary                                                                                                    |                                       |          |                    |  |  |  |  |
| Personal information                                                                                                    |                                       |          |                    |  |  |  |  |
|                                                                                                    | Personal information                  | Complete | Access the section |  |  |  |  |
|                                                                                                    | Education and professional experience | Complete | Access the section |  |  |  |  |
|                                                                                                    | Language skills                       | Complete | Access the section |  |  |  |  |
| Master Indifférencié (recherche et professionnel) Sciences humaines et sociales mention Sciences de l'éducation parcours Coopération internationale en éducation et formation<br>Université de Paris - Paculté des sciences humaines et sociales                                                    |                                       |          |                    |  |  |  |  |
|                                                                                                    |                                       | Complete | Access the section |  |  |  |  |
| Review and submit the file to Campus France UAE                                                                                                    |                                       |          |                    |  |  |  |  |
| I hereby certify that the above statements are true and correct to the best of my knowledge.                                                                                                    |                                       |          |                    |  |  |  |  |
| Warning : once you submit your file, you cannot make any changes !                                                                                                    |                                       |          |                    |  |  |  |  |
| I confirm my final choice to Campus France UAE                                                                                                    |                                       |          |                    |  |  |  |  |
| The information we collect are subject to computer processing to help students willing to apply for higher education in France. If you a commation that Campus France collects will be retained and maintained during the length or<br>your studies in France and after your studies are completed. |                                       |          |                    |  |  |  |  |
|                                                                                                    |                                       | ¥        | 74                 |  |  |  |  |

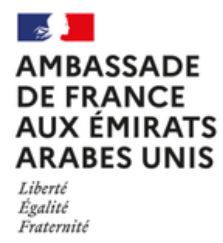

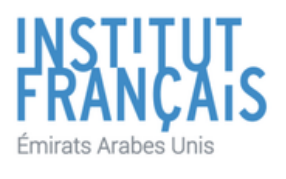

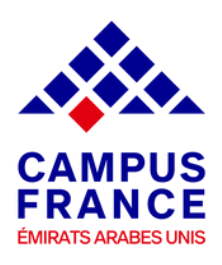

# Before creating your file, make sure to have these electronic documents handy You can add PDF, JPG, or PNG files. The size of each document must not exceed 300 ko. **Acceptance letter from Emirates ID / Passport** the French university **Resume/CV English Language French Language** certificate certificate If applicable If applicable personal photo

Scan a profile picture in Jpeg 300 DPI 26\*32 mm. It must be in JPEG or PNG format and the size must not exceed 50KB

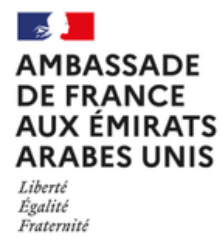

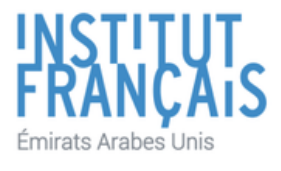

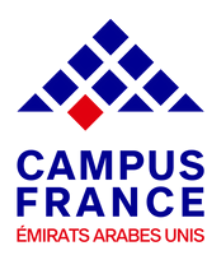

# **3- Pay the service fees and meet your Campus France representative**

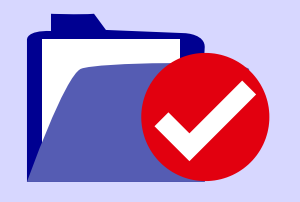

Once your file is reviewed by Campus France UAE, you will receive a confirmation email followed by another email in order to proceed with the processing/service

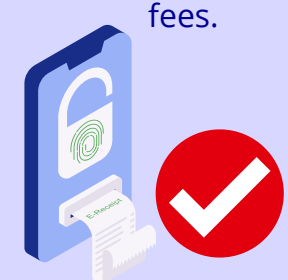

Once your payment is validated by Campus France UAE, your advisor will arrange an appointment and will send you the dates to your registered E-mail.

Pay the service fees 340 AED by bank transfer\*.

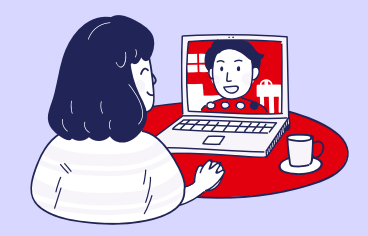

Meet your Campus France UAE representative and download your EeF certificates (appointment notification + the payment receipt).

\*An email will be sent to you by Campus France UAE with the bank details. In case you don't receive the email with Campus France UAE bank details please make sure to verify your spam.

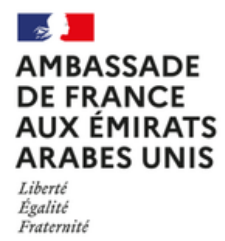

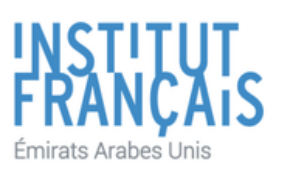

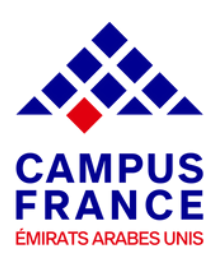

### 4- Register on France-Visas website

Once you're done with the pre-consular procedure, you can register on France-visas website by creating an account and completing the long-stay visa application form.

Fill in your personal information and download the long-stay visa application form.

# 5- Scheduel an appointment with the visa center VFS Global

Book an appointment with the visa center VFS Global.

Submit the documents below to VFS Global :

- The long-stay visa application form.
- All the documents listed in the checklist.
- EeF certificates (appointment notification + payment receipt)

### **VFS Global location**

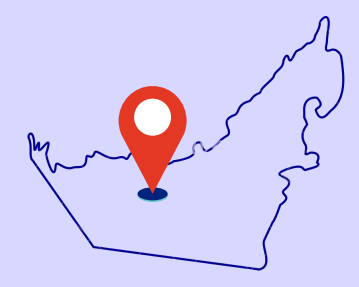

#### **Abu Dhabi** Level B2, The Mall World Trade Centre, Khalifa Bin Zayed the 1st Street.

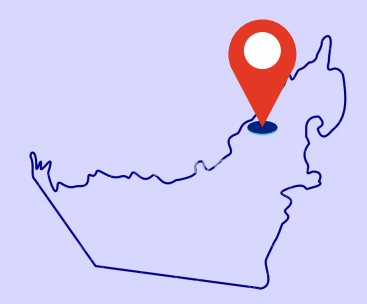

**Dubai** WAFI Mall, Level 2, Falcon, Phase 2, Umm Hurair2.

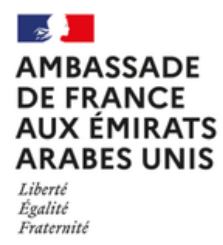

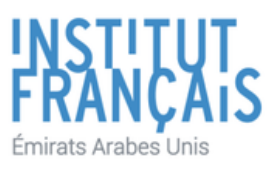

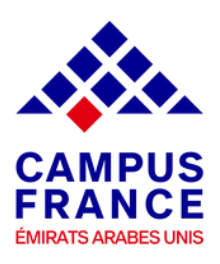

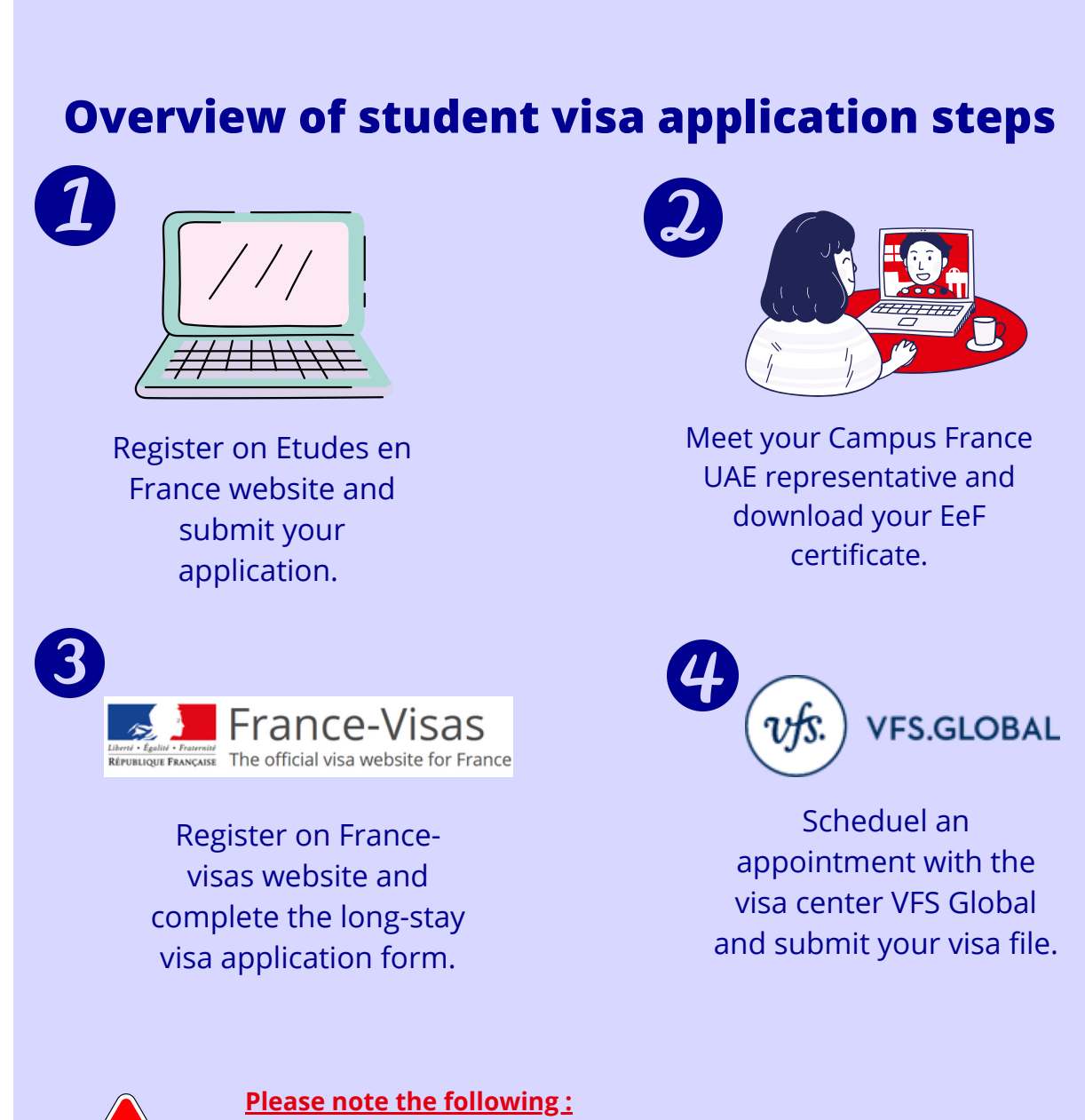

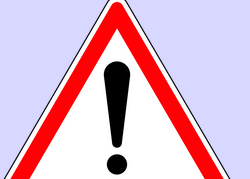

All students must first complete the procedure with Campus France
UAE before taking an appointment with the visa center VFS Global.
Campus France UAE cannot arrange an earlier appointment with VFS
Global. Therefore, it is under the responsibility of the student to secure a slot at VFS Global.

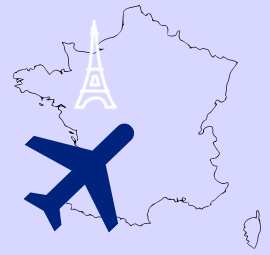